## lexpress - instalační balíček snadno a rychle

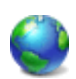

Nástroj iexpress je součástí **IEAK** a patří k programu Internet Explorer ve Windows XP a Vista. Pomocí tohoto skrytého nástroje můžete snadno a rychle vytvářet instalační balíček.

Celý proces probíhá formou průvodce, který lze na konci uložit do souboru **SED**. Následně při vytváření nového instalačního balíčku, pak můžete v souboru SED jen změnit názvy souborů. Soubor SED je v textovém formátu a pro editaci jej můžete otevřít v jakémkoliv textovém editoru. Poté už není nutné opětovně procházet celým průvodcem.

Nástroj spustíte **Start** / **Spustit** a zadejte **iexpress**. Po spuštění programu se otevře průvodce. Zde se můžete rozhodnout, jestli chcete vytvořit nový **sep** nebo otevřít již existující.

| Welcome to IExpress 2.0<br>This wizard will help you create a self-extracting /<br>self-installing package.<br>First, you need to create a Self Extraction Directive (SED)<br>file to store information about your package. If you have  |
|----------------------------------------------------------------------------------------------------|
| <ul> <li>already done this, select Open existing one; otherwise, select Create New Self Extraction Directive file.</li> <li>Create new Self Extraction Directive file.</li> <li>Open existing Self Extraction Directive file:</li> </ul> |
| indows XP\iexpress\sed\install.sed Browse                                                                                                    |

Vytvořit archiv nebo upravit stávající SED soubor. Tato volba se zobrazí jen pokud jste v předcházejícím kroku zvolili 'Otevřít existující SED soubor'.

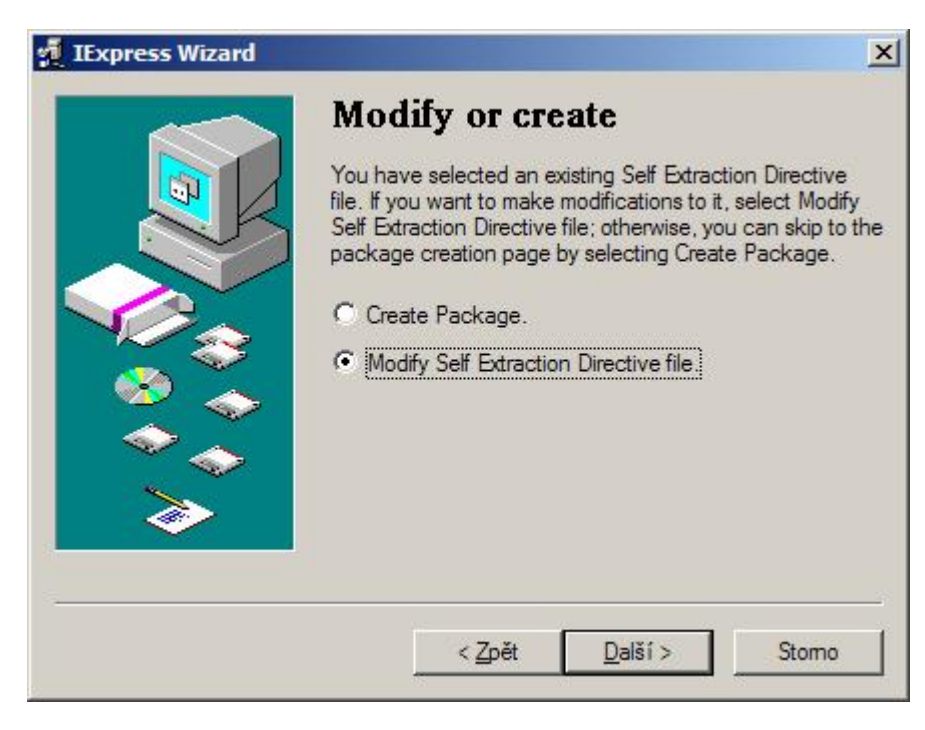

Zde zvolíte, zda chcete vytvořit samorozbalovací archiv či instalační balíček. V tomto případě budeme vytvářet instalační balíček.

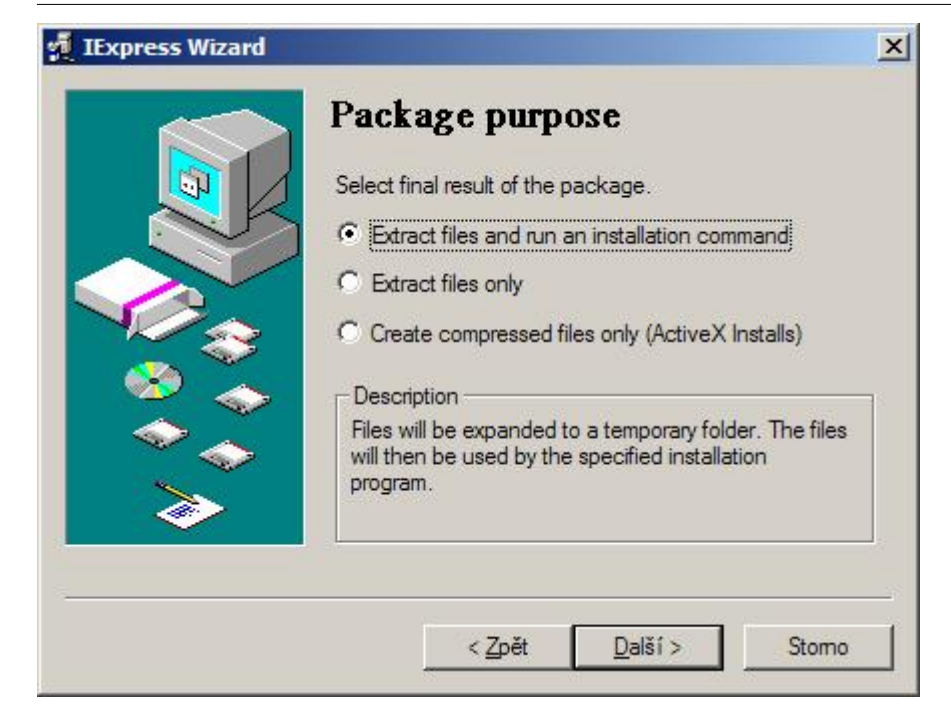

Popis pro dotazovací okno. Zobrazení dotazovacího okna zvolíme v následujícím kroku.

| 1 Express Wizard | X Package title Type the title of your package in the following box. This title will appear on all dialog boxes that the user sees. |
|------------------|----------------------------------------------------------------------------------------------------|
|                  |                                                                                                    |
| <b>&gt;</b>      | < Zpět Další > Stomo                                                                                                    |

Zde můžete zvolit, jestli chcete běh procesu potvrdit volbou. Jedná se o klasický dotaz, na který lze odpovědět **Ano** nebo **Ne**.

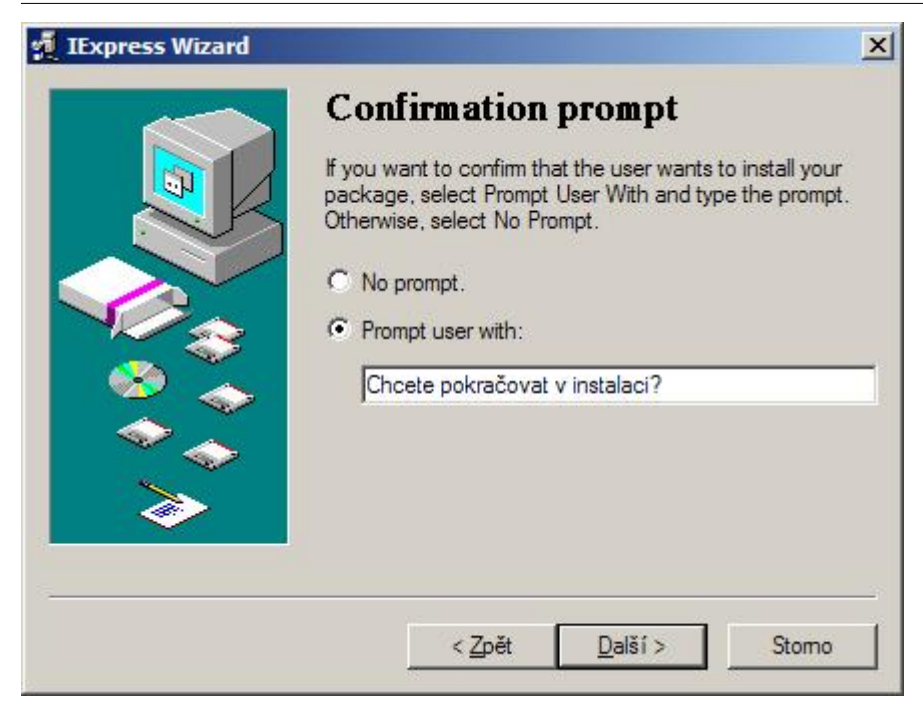

Instalaci můžete podmínit souhlasem s licenčními podmínkami. V takovém případě zadejte cestu k licenčním podmínkám (TXT soubor).

| 🔨 IExpress Wizard | ×                                                                                                    |
|-------------------|----------------------------------------------------------------------------------------------------|
|                   | License agreement<br>If you want to display a License Agreement before allowing<br>an installation, select Display a License and choose the<br>License file; otherwise, select Do Not Display a License.<br>© Do not display a license.<br>© Display a license:<br>Indows XP\iexpress\soubory\gpl.txt Browse |
|                   | < <u>Z</u> pět <u>D</u> alší > Stomo                                                                                                    |

Vytvořte seznam souborů, které chcete instalovat (včetně instalačního programu) stlačením tlačítka **Add** a výběrem souborů.

|   | Package<br>Create a list of<br>package. | ed files                                                                               |
|---|-----------------------------------------|----------------------------------------------------------------------------------------|
|   | Filename                                | Path                                                                                   |
|   | install.exe<br>cti.txt<br>gpl.txt       | D:\DOKUMENTY\DN\Windows XP<br>D:\DOKUMENTY\DN\Windows XP<br>D:\DOKUMENTY\DN\Windows XP |
| > | Add                                     | Remove                                                                                 |

V rozbalovacím seznamu vyberte instalační soubor. K instalaci lze použít dávkový soubor **.BAT** nebo jej můžete převést na soubor **.EXE** programem **Bat To Exe Converter**.

| 🕺 IExpress Wizard |                                                                   |                                                                                                    | ×  |
|-------------------|-------------------------------------------------------------------|----------------------------------------------------------------------------------------------------|----|
|                   | Install I<br>Select the pro<br>package. A c<br>Install<br>Program | Program to Launch<br>ograms or INF files to launch from the<br>custom command can also be created below<br>install.exe | v. |
|                   | Post Install<br>Command                                           | <none></none>                                                                                                    |    |
|                   |                                                                   | < <u>Z</u> pět <u>D</u> alší > Stomo                                                                                   |    |

U způsobu zobrazení okna ponechte defaultní volbu.

| icxpress wizard | Show window                                                         | - |
|-----------------|---------------------------------------------------------------------|---|
|                 |                                                                     |   |
|                 | Select how your installation program's window will be<br>displayed. |   |
|                 | Default (recommended)                                               |   |
|                 | C Hidden                                                            |   |
|                 | C Minimized                                                         |   |
| 🔍 🥯 🔅           | C Maximized                                                         |   |
| l 🗢 🐟 🛛         |                                                                     |   |
|                 |                                                                     |   |
|                 |                                                                     |   |
| -               |                                                                     |   |
|                 | ∠ Znět Další > Storno                                               |   |

Pokud chcete po dokončení instalace zobrazit zprávu, zde zadejte text zprávy.

| IExpress Wizard | <ul> <li>Finished message</li> <li>If you want to display a message to the user after installation is complete, select Display Message and type the message; otherwise, select No Message.</li> <li>No message.</li> <li>Display message:</li> <li>Instalace dokončena.</li> </ul> |
|-----------------|----------------------------------------------------------------------------------------------------|
|                 | < <u>Z</u> pět <u>D</u> alší > Stomo                                                                                                    |

Zadejte název instalačního souboru a cestu kam jej chcete uložit.

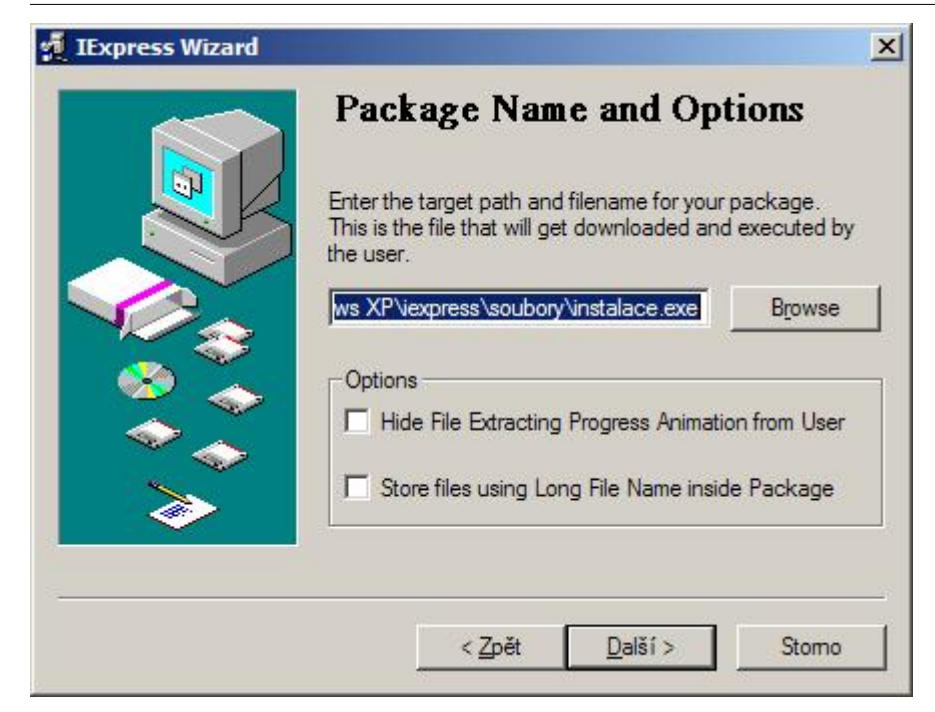

Zvolte, zda se má počítač po instalaci restartovat.

|                                                                                                    | Configure restart                                                                                                    | ~ |
|----------------------------------------------------------------------------------------------------|----------------------------------------------------------------------------------------------------|---|
|                                                                                                    | Select how you want the system to restart at the end of<br>your installation program.<br>No restart<br>Always restart<br>Only restart if needed |   |
| A state of the state of the | Stomo                                                                                                    | _ |

Pokud chcete soubor SED uložit (doporučuji), zde vyberte složku kam ho chcete uložit. V tomto souboru jsou uloženy všechny kroky průvodce. Tento soubor můžete opakovaně využívat při generování dalších instalačních balíčků.

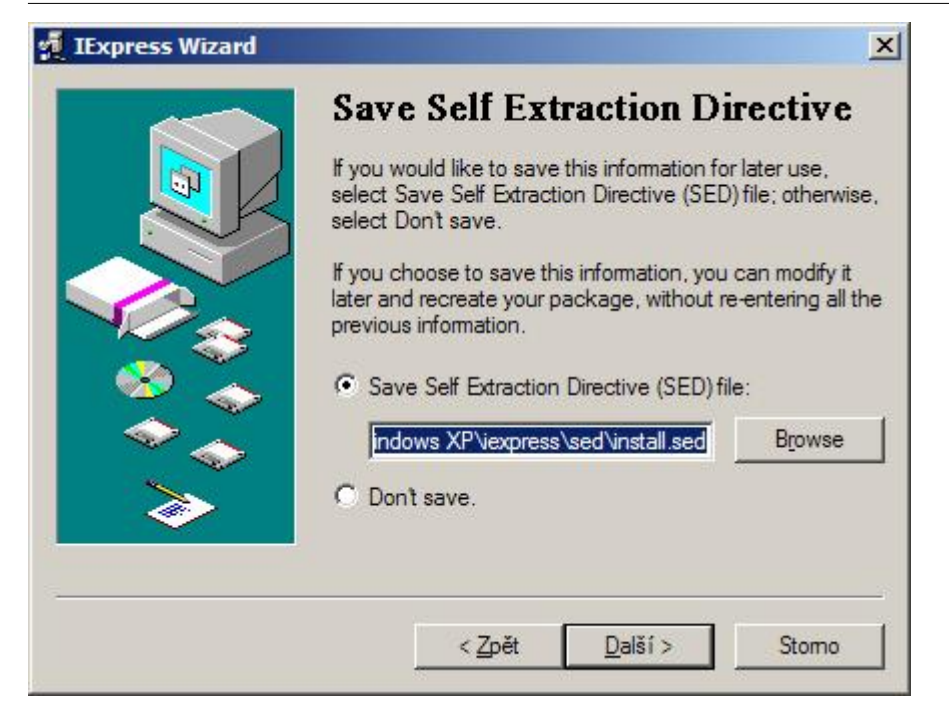

Vše je připravené k vygenerování instalačního balíčku. Pokud ještě chcete změnit některá nastavení, tlačítkem **Zpět** můžete na ně přejít. Pro vygenerování instalačního balíčku stiskněte tlačítko **Další**.

| 🕺 IExpress Wizard | ×                                                                                                    |
|-------------------|----------------------------------------------------------------------------------------------------|
|                   | Create package<br>You are now ready to create your package. Click Next to<br>start the process. It can take several minutes to finish. |
| <b>&gt;</b>       | < <u>Z</u> pět <u>Další &gt;</u> Stomo                                                                                                 |

V posledním kroku se zobrazí sumarizace. Instalační balíček je připraven k dalšímu použití.

|   | Create package<br>Your package has been created. Click Finish when you<br>are ready to quit.                                                                            |
|---|----------------------------------------------------------------------------------------------------|
|   | Bytes after: 31,764<br>After/Before: 55.54% compression<br>Time: 0.14 seconds (0 hr 0 min 0.14 sec<br>Throughput: 396.14 Kb/second<br><br>Creating the package<br>Done! |
| 5 | < Zpět Dokončit Stomo                                                                                                    |

Níže si můžete stáhnout a vyzkoušet příklad, kde je instalační balíček **instalace.exe** vytvořený výše uvedeným způsobem. Po spuštění program nainstaluje dva textové soubory do složky **C:\MyInstall**. Dále jsem přiložil veškeré podklady včetně souboru **SED**.

Příklad s instalačním balíčkem: Nejste přihlášen(a)

Autor: <u>admin</u> • Vydáno: 28.1.2010 14:18 • Přečteno: 14574x